Office365 ProPlusのアンインストールについて

Office 365 ProPlus をパソコンからアンインストールする方法を紹介します。 Windows と Mac でそれぞれインストール方法が異なります。

卒業後は Office 365 ProPlus が利用できなくなりますので、アンインストール作業を忘れず に行ってください。

- 1. Windows で Office365ProPlus をアンインストールする場合
  - ① タスクバーの検索ウインドウにて「コントロールパネル」と入力します。
  - ② 検索結果に下記画像の通りコントロールパネルが表示されるので選択します。

| 77U                                                                                                    |                            |                                                                                                    |
|----------------------------------------------------------------------------------------------------|----------------------------|----------------------------------------------------------------------------------------------------|
| アプリ<br>ひ<br>設定<br>スクールとWebを検索                                                                                                    | >                          | <b>コントロール パネル</b><br>アプリ                                                                                                    |
| <ul> <li>ク コントロールパネル・学校とWebの結果を見る</li> <li>ク コントロールパネル 開き方 windows10</li> <li>ク コントロールパネルを開く</li> <li>ク コントロールパネル ショートカット</li> <li>ク コントロールパネル 表示</li> <li>ク コントロールパネル 間言方</li> <li>ク コントロールパネル 場所</li> <li>ク コントロールパネルとは</li> </ul> | ><br>><br>><br>><br>><br>> | <ul> <li>□ 開く</li> <li>Recent</li> <li>□ ブロクラムと機能</li> <li>■ デバイスマネージャー</li> <li>■ デバイスマネージャー</li> <li>■ 電源オブション</li> <li>● 共有の詳細設定</li> </ul> |

③ コントロールパネルのメニュー一覧から「プログラムのアンインストール」選択します。※画面表示が異なる場合は、「表示方法」から「カテゴリ」を選択します。

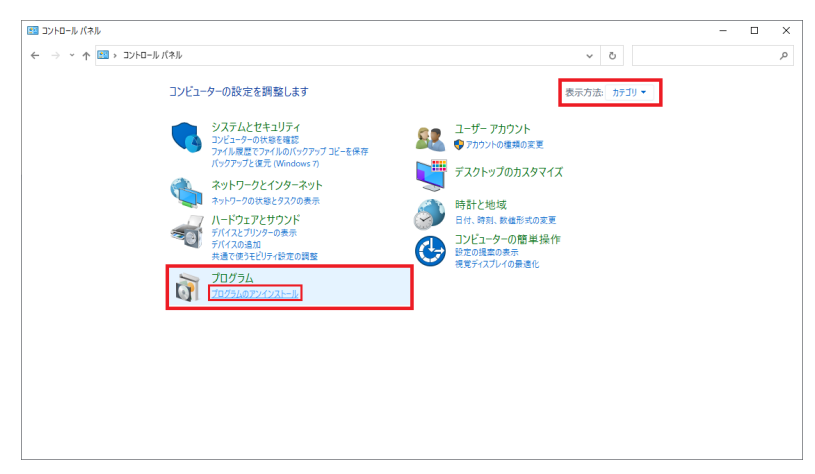

④ プログラム一覧から「Microsoft 365 Apps for enterprise -ja-jp」を探します。

| コントロール パネル ホーム          | プログラムのアンインストールまたは変更                                      |                              |            |         |                  |       |  |
|-------------------------|----------------------------------------------------------|------------------------------|------------|---------|------------------|-------|--|
| インストールされた更新プログラムを<br>表示 | プログラムをアンインストールするには、一覧からプログラムを選択                          | えして [アンインストール]、[変更]、または [1   | 多復] をクリックし | ŧす.     |                  |       |  |
| Windows の機能の有効化または      |                                                          |                              |            |         |                  |       |  |
| ≡701℃                   | 整理 ▼ アンインストール 変更                                         |                              |            |         |                  | 800 - |  |
|                         | 名前                                                       | 発行元                          | インスドール日    | サイズ     | バージョン            |       |  |
|                         | C Microsoft Edge                                         | Microsoft Corporation        | 2021/11/07 |         | 95.0.1020.44     |       |  |
|                         | <ul> <li>Microsoft OneDrive</li> </ul>                   | Microsoft Corporation        | 2021/11/07 | 191 MB  | 21.205.1003.0005 |       |  |
|                         | Microsoft Edge WebView2 Runtime                          | Microsoft Corporation        | 2021/11/05 |         | 95.0.1020.44     |       |  |
|                         | 👹 Microsoft Teams                                        | Microsoft Corporation        | 2021/11/05 | 118 MB  | 1.4.00.29469     |       |  |
|                         | Windows PC 正常性チェック                                       | Microsoft Corporation        | 2021/11/04 | 11.4 MB | 3.2.2110.14001   |       |  |
|                         | Coogle Chrome                                            | Google LLC                   | 2021/10/29 |         | 95.0.4638.69     |       |  |
|                         | 1 Microsoft 365 Apps for enterprise - ja-jp              | Microsoft Corporation        | 2021/10/29 |         | 16.0.14527.20234 |       |  |
|                         | Teams Machine-Wide Installer                             | Microsoft Corporation        | 2021/10/28 | 118 MB  | 1.4.0.22976      |       |  |
|                         | 😕 Adobe Acrobat Reader DC - Japanese                     | Adobe Systems Incorporated   | 2021/10/13 | 473 MB  | 21.007.20099     |       |  |
|                         | Microsoft Update Health Tools                            | Microsoft Corporation        | 2021/10/10 | 1.05 MB | 2.84.0.0         |       |  |
|                         | Zoom                                                     | Zoom Video Communications, I | 2021/08/11 | 9.76 MB | 5.7.4 (804)      |       |  |
|                         | MuseScore 3                                              | Werner Schweer and Others    | 2021/08/01 | 302 MB  | 3.6.2.548021803  |       |  |
|                         | O Music Center for PC                                    | Sony Corporation             | 2021/04/26 | 270 MB  | 2.4.0.13222      |       |  |
|                         | 劇 Microsoft Visual C++ 2012 Redistributable (x64) - 11.0 | Microsoft Corporation        | 2021/01/26 | 20.5 MB | 11.0.61030.0     |       |  |
|                         | ■ロウイルスパスター登録ツール                                          | Trend Micro Inc.             | 2021/01/26 |         | 1.00             |       |  |
|                         | 38 インテル(R) グラフィックス・ドライバー                                 | Intel Corporation            | 2021/01/26 | 74.2 MB | 24.20.100.6223   |       |  |
|                         | (コンテル® PROSet/Wireless ソフトウェア                            | Intel Corporation            | 2021/01/26 | 336 MB  | 21.30.2          |       |  |
|                         | B Microsoft Visual C++ 2012 Redistributable (x86) - 11.0 | Microsoft Corporation        | 2021/01/26 | 17.3 MB | 11.0.61030.0     |       |  |
|                         | Hicrosoft Visual C++ 2015 Redistributable (x86) - 14.0   | Microsoft Corporation        | 2021/01/26 | 19.5 MB | 14.0.24210.0     |       |  |

⑤ ④の手順で選択したプログラムを右クリックし「アンインストール」を選択します。

| 3 プログラムと機能                |                                                              |                              |            |          |                  | - 🗆   | $\times$ |
|---------------------------|--------------------------------------------------------------|------------------------------|------------|----------|------------------|-------|----------|
| € → י ז 🖬 א-םאנג א        | パネル > プログラム > プログラムと機能                                       |                              |            | ~ 0      | 5                |       | ٩,       |
| コントロール パネル ホーム            | プログラムのアンインストールまたは変更                                          |                              |            |          |                  |       |          |
| インストールされた更新プログラムを<br>表示   | プログラムをアンインストールするには、一覧からプログラムを達                               | 択して [アンインストール]、[変更]、または [    | 修復] をクリックし | ます。      |                  |       |          |
| Windows の機能の有効化または<br>毎かル |                                                              |                              |            |          |                  |       |          |
| 無別位                       | 整理 マ アンインストール 変更                                             |                              |            |          |                  | 8== - | •        |
|                           | 名前                                                           | 発行元                          | インスドール日    | サイズ      | バージョン            |       |          |
|                           | C Microsoft Edge                                             | Microsoft Corporation        | 2021/11/07 |          | 95.0.1020.44     |       |          |
|                           | Microsoft OneDrive                                           | Microsoft Corporation        | 2021/11/07 | 191 MB   | 21.205.1003.0005 |       |          |
|                           | Microsoft Edge WebView2 Runtime                              | Microsoft Corporation        | 2021/11/05 |          | 95.0.1020.44     |       |          |
|                           | Microsoft Teams                                              | Microsoft Corporation        | 2021/11/05 | 118 MB   | 1.4.00.29469     |       |          |
|                           | Windows PC 正常性チェック                                           | Microsoft Corporation        | 2021/11/04 | 11.4 MB  | 3.2.2110.14001   |       |          |
|                           | Google Chrome                                                | Google LLC                   | 2021/10/29 |          | 95.0.4638.69     |       |          |
|                           | Microsoft 365 Apps for enterprise - ja-jp                    | Microroft Corporation        | 2021/10/29 |          | 16.0.14527.20234 |       |          |
|                           | Teams Machine-Wide Installer アン                              | インストール(U)                    | 2021/10/28 | 118 MB   | 1.4.0.22976      |       |          |
|                           | 人 Adobe Acrobat Reader DC - Japanese 変更                      | E(C) ated                    | 2021/10/13 | 473 MB   | 21.007.20099     |       |          |
|                           | Microsoft Update Health Tools                                | microsoft Corporation        | 2021/10/10 | 1.05 MB  | 2.84.0.0         |       |          |
|                           | Zoom                                                         | Zoom Video Communications, I | 2021/08/11 | 9.76 MB  | 5.7.4 (804)      |       |          |
|                           | MuseScore 3                                                  | Werner Schweer and Others    | 2021/08/01 | 302 MB   | 3.6.2.548021803  |       |          |
|                           | O Music Center for PC                                        | Sony Corporation             | 2021/04/26 | 270 MB   | 2.4.0.13222      |       |          |
|                           | Bicrosoft Visual C++ 2012 Redistributable (x64) - 11.0       | Microsoft Corporation        | 2021/01/26 | 20.5 MB  | 11.0.61030.0     |       |          |
|                           | ■ ウイルスパスター登録ツール                                              | Trend Micro Inc.             | 2021/01/26 |          | 1.00             |       |          |
|                           | 3番インテル(R) グラフィックス・ドライバー                                      | Intel Corporation            | 2021/01/26 | 74.2 MB  | 24.20.100.6223   |       |          |
|                           | (会インテル PROSet/Wireless ソフトウェア                                | Intel Corporation            | 2021/01/26 | 336 MB   | 21.30.2          |       |          |
|                           | B Microsoft Visual C++ 2012 Redistributable (x86) - 11.0     | Microsoft Corporation        | 2021/01/26 | 17.3 MB  | 11.0.61030.0     |       |          |
|                           | Big Microsoft Visual C++ 2015 Redistributable (x86) - 14.0   | Microsoft Corporation        | 2021/01/26 | 19.5 MB  | 14.0.24210.0     |       |          |
|                           | all a ferrer fa the set of the set of the development of the | A.E                          | 2021/01/25 | 17.5 140 | ** 0 50707 *     |       |          |

- ⑥ 「このプログラムに変更を加えることを許可しますか?」という趣旨のメッセージが表示される場合には「はい」を選択します。
- ⑦ 確認のウインドウが表示されるので、「アンインストール」を選択します。

| Microsoft                                              | -     | × |
|--------------------------------------------------------|-------|---|
| アンインストールしてもよろしいですか?<br>指定されたプログラムとファイルをコンピューターから削除します。 |       |   |
| アンインストールし                                              | 閉じる(( | 2 |

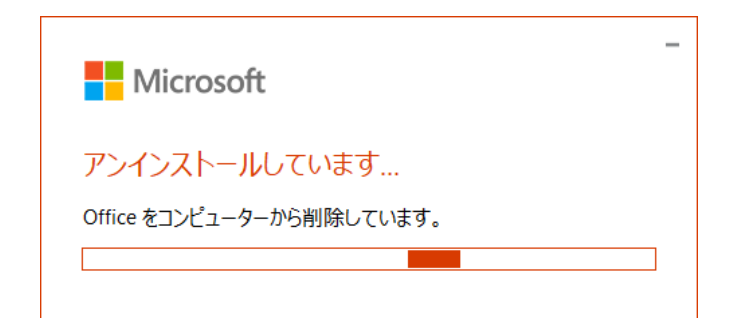

⑧ 「アンインストールが完了しました。」の表示後、PC 再起動を実施して完了です。

| – ×<br>Microsoft                                                     |
|----------------------------------------------------------------------|
| アンインストールが完了しました。<br>コンピューターから正常に Office を削除しました。                     |
| 後でもかまいませんが、残っているいくつかのファイルを整理できるよう、で<br>きるだけ早くコンピューターを再起動することをお勧めします。 |
| 閉じる( <u>C</u> )                                                      |